# ●今後、皆さんへの連絡に使用するポータルについて●

ポータルは、学生生活を送るうえで必要な情報を Web 上で提供する窓口となるシステムです。

呼び出しや連絡等の情報が、学内・学外のインターネットに接続しているパソコンから確認できます。また、メール転送 設定\*をすることにより、学校からの個人宛連絡をメールで受け取ることができます。

\*メール転送機能はあくまでも補助機能です。不具合等により転送がされず大切なメッセージや教務情報等の確認が漏 れてしまっても自己責任となりますので、特に奨学金受給者は定期的にポータルサイトにログインし確認するようにしましょ う。

① ポータルヘログインしましょう

ポータル ログイン 🗗

ボータルの手引き(学生編)板橋 🗋 ポータルの手引き(学生編)狭山 🗋

本学 HP のメニューより「在学生の方」をクリック ⇒「ポータルログイン」をクリックします。

| ⊘ 受験生      | 主・入学情報   | →                                  | 援 → |
|------------|----------|------------------------------------|-----|
| 在学生の方      |          | <ul><li>→ 大学の概要</li></ul>          | +   |
| 平乗至の万保護者の方 |          | <ul> <li>→ 学部・大学院・短期大学部</li> </ul> | +   |
| 社会人・一般の方   |          | → 学修支援と学生生活                        | +   |
| 採用担当の方     |          | → グローバル化 ~Go Global~               | +   |
| 資料請求       | ÷        | → 教育研究情報                           | +   |
| 🖂 お問い合わせ   | <i>→</i> | → 社会連携 / 産学連携                      | +   |
| 在学生の       | 方        |                                    |     |
| Webシステム    |          |                                    |     |

ポータル ログイン をクリックします

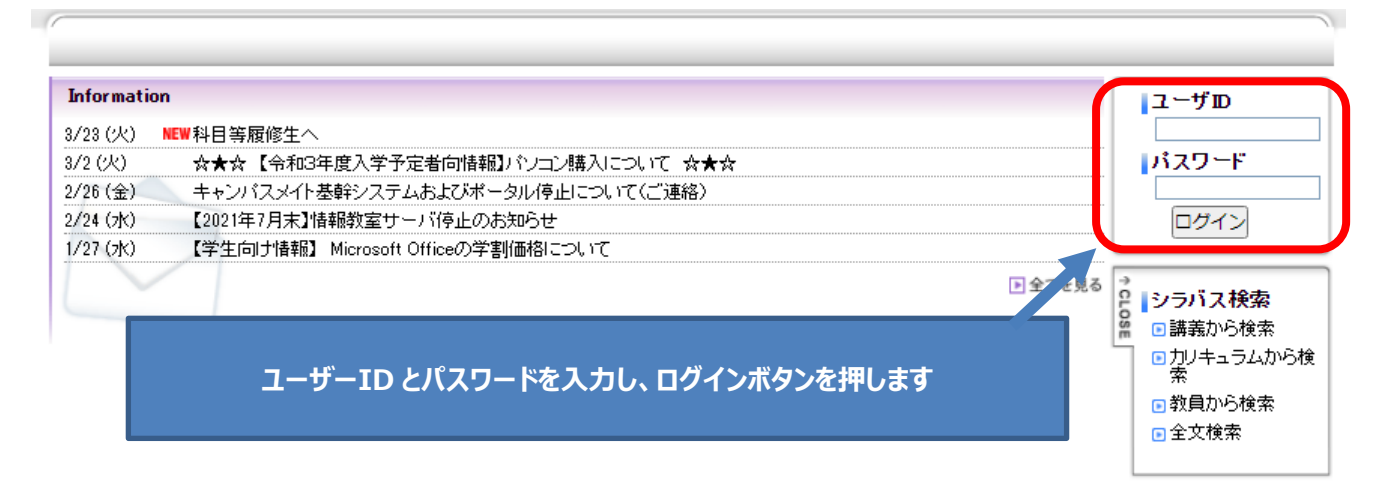

## ② 受信メッセージを確認しましょう

メイン画面から「メッセージ受信一覧」をクリックします。

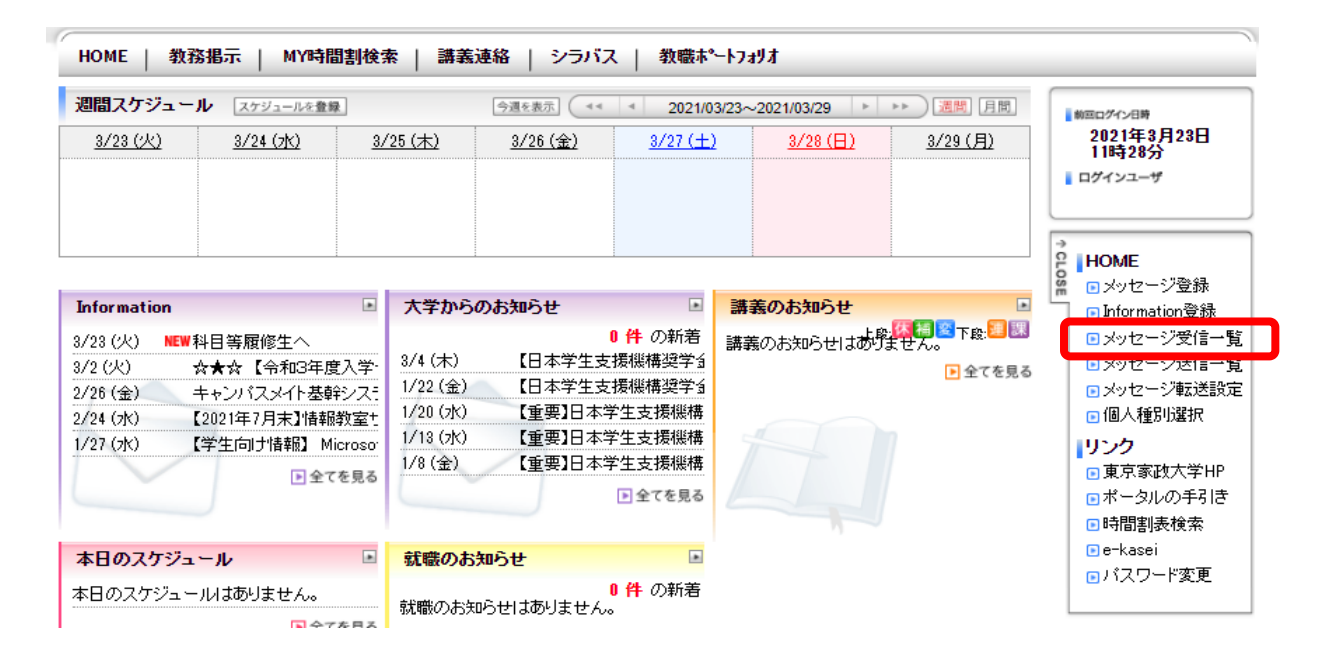

#### 受信したメッセージの一覧が表示されるので、メッセージを確認してください。

| S | χ'n | セージ受信一覧                        |               |            |                |                                       |
|---|-----|--------------------------------|---------------|------------|----------------|---------------------------------------|
| , | いセ  | ージー覧                           |               |            |                |                                       |
|   |     |                                |               | 1-         | -5件表示/7件中      | 1 2 次の5件>> 5 🗸 件表示                    |
|   |     | <u> </u>                       | <u>種別</u>     | <u>送信者</u> | 受信日間           | · · · · · · · · · · · · · · · · · · · |
|   |     | 【日本学生支援機構奨学金】からのご連絡で<br>す。     | 大学から<br>のお知らせ | 学生支援<br>課  | 2021/03/04 15: | 19 2021/03/09 09:10                   |
|   |     | 【日本学生支援機構奨学金】連帯保証人変<br>更の件について | 大学から<br>のお知らせ | 学生支援<br>課  | 2021/01/22 13: | 24 2021/01/22 14:38                   |

## 受信メッセージの中から「日本学生支援機構」に関するメッセージがあるかどうか検索も可能です(オススメ)。

| メッセージ種別<br>全選択<br>全留除 | □ 大学からの<br>お知らせ                |
|-----------------------|--------------------------------|
| 重要度<br>全選択<br>全解除     | 検索条件のキーワードに「日本学生支援機構」を入力し検索します |
| 🧐 キーワード               | 日本学生支援機構(部分一致)                 |
| 🤏 送信者                 | [] 前方─致♥]                      |
| 🧐 未読/既読               | 二 未読 □ 既読                      |
| 🧐 メッセージ受信日            | ~                              |
| 🧐 揭示状態                | □ 掲示期間切れを含む                    |
| 🤏 取消                  | □ 取り消されたメッセージも含む               |
|                       | ▶ クリア 🤍 メッセージを検索する             |

- ※大学から日本学生支援機構奨学金についての連絡をする場合は、タイトルに「日本学生支援機構」と必ず明記しています。
- ③ ポータルにてメール転送設定をしましょう

検索条件

メイン画面から「メッセージ転送設定」をクリックします

| <u>3/23 (火)</u>                           | 2/14 (-M-)                                     |                                          |                             | <b>週間スケジュール</b> スケジュールを登録 今週を表示 (++ + 2021/03/23~2021/03/29 >> >>) 通照 月間 |                 |                                                  |                                                                                                 |  |  |
|-------------------------------------------|------------------------------------------------|------------------------------------------|-----------------------------|--------------------------------------------------------------------------|-----------------|--------------------------------------------------|-------------------------------------------------------------------------------------------------|--|--|
|                                           | <u>3/24 (7K)</u> 3/24                          |                                          | <u>25 (木) 3/26 (金)</u>      |                                                                          | <u>3/28 (日)</u> | <u>3/29 (月)</u>                                  | 2021年3月23日<br>11時28分<br>ログインユーザ                                                                 |  |  |
| nformation                                |                                                | <ul> <li>大学から</li> </ul>                 | のお知らせ                       |                                                                          | 講義のお知らせ         |                                                  | C HOME<br>・ メッセージ登録                                                                             |  |  |
| /23 (火) NEW 科目<br>/2 (火) ☆★<br>/26 (金) キャ | 1等履修生へ<br>★☆【令和3年度<br>・ンバスメイト基幹                | 入学-<br>シス:<br>1/22(金)<br>かま+<br>1/20(水)  | 【日本学生支<br>【日本学生支<br>【重要】日本* | 0 件 の新着<br>援機構奨学会<br>援機構奨学会                                              | 講義のお知らせはあり      | - <mark>(探袖) 警</mark> 下殿: ■ 図<br>ません。<br>■ 全てを見る | <ul> <li>メッセージ受信・</li> <li>メッセージ送信・</li> <li>メッセージ転送設</li> </ul>                                |  |  |
| /24 (5K) 【20<br>/27 (5K) 【学               | 21年7月末』1首和8<br>生向け情報】 Mic<br>11全で <sup>3</sup> | R室T 1/13 (水)<br>prosor<br>注見る<br>1/8 (金) | 【重要】日本<br>【重要】日本<br>【重要】日本  | 学生支援機構<br>学生支援機構<br>学生支援機構                                               |                 |                                                  | <ul> <li>IB/(重か)返が</li> <li>リンク</li> <li>重東京家政大学HP</li> <li>ポータルの手引き</li> <li>時間割表検索</li> </ul> |  |  |
| 本日のスケジュー                                  | ιL                                             | <ul> <li>就職のお</li> </ul>                 | 知らせ                         |                                                                          |                 |                                                  | ∎e-kasei                                                                                        |  |  |
| ≤日のスケジュール<br>≤日が期日のToDol                  | はありません。<br>▶全で<br>はありません。                      | を見る<br>を見る                               | いっせはありません。                  | 0 件 の新着<br>。<br>ト全てを見る                                                   |                 |                                                  |                                                                                                 |  |  |

#### 転送先のメールアドレスを設定します。

|                                                               | 設定内容入力  → 設定内容確認  → 設定方                                                                                                    | 2021年3月23<br>9時3分<br>二了 ログインユーザ                                                                                                    |
|---------------------------------------------------------------|----------------------------------------------------------------------------------------------------|----------------------------------------------------------------------------------------------------|
| 送信元メール7<br>注意事項★<br>ール受信/拒否語<br>● アドレス1<br>● アドレス2<br>● アドレス3 | パレス portal@tokyo-kasei.ac.jp<br>定で上記の送信元メールアドレスからのメール受信を許可してください。<br>(80文字以内で記入してください。)          (80文字以内で記入してください。)         (80文字以内で記入してください。) | ・         HOME           ・         メッセージ登           ・         Information3           ・         メッセージ受           ・         メッセージ受           ・         メッセージ受           ・         メッセージ受           ・         ノンク           ・         東京家政大           ・         ・ |
|                                                               | アドレスは3件まで設定できます<br>転送先を保護者のアドレスにすることも可能ですが、                                                                                                    | <ul> <li>時間割表検:</li> <li>e-kasei</li> <li>パスワード変</li> </ul>                                                                                                    |

#### ●覚えてほしい奨学金用語

・貸与(たいよ)奨学金・・・借りるタイプの奨学金。将来自身で返済します。

・給付奨学金・・・原則返済の必要のない奨学金

・第一種奨学金・・・利子の発生しない借りるタイプの奨学金。成績や保証人の方の収入要件などがあります。

・第二種奨学金・・・利子のある借りるタイプの奨学金 2~12 万円まで借りる金額を自身で選ぶことができます。

・高等教育の修学支援新制度・・・給付奨学金と授業料減免がセットになった制度。非課税世帯やそれに準ずる世帯が対

象です。本人の学業への取組も評価になります。